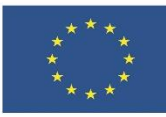

# 3.1. Разработване на дигитално съдържание

В тази тема ще научите:

- Как можете да персонализирате офис приложенията.
- Как да работите с различните изгледи.
- Какви са възможностите на предпечатната подготовка.

#### Съдържание

| 1 | ЗАДАЧА 1 | 1 |
|---|----------|---|
| 2 | ЗАДАЧА 2 | 2 |
| 3 | ЗАДАЧА З | 2 |
| 4 | ЗАДАЧА 4 | 2 |
| 5 | ЗАДАЧА 5 | 3 |

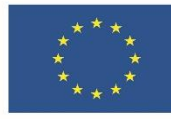

# 1 ЗАДАЧА 1

Упражнете настройките на трите основни програми – Word, Excel и PowerPoint. Запишете предварително настройките по подразбиране, които променяте, за да ги възстановите в края на упражнението!

- 1. За всички програми:
  - 1.1. Сменете потребителското име в General с вашите имена, а където е възможно и инициали. Така ще бъдете отбелязани като автор на новите файловете, които ще създавате.
  - 1.2. Настройте автоматично записване на всеки три минути в Save
- 2. За Word упражнете включване и изключване на форматиращите знаци. Разгледайте този документ с включени форматиращи знаци. Обърнете внимание на следните:

Табулаторни знаци - служат за прецизно подравняване на текст, включително при подравняване на списъци. Интервали – показват интервалите, оставени между думите и препинателните

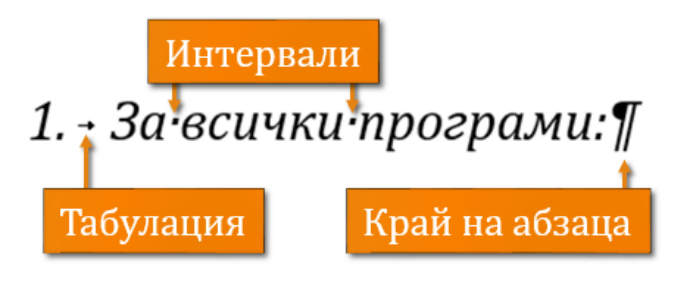

знаци като точки. Добрите практики за форматиране изискват да се използва само един интервал, а не поредица от няколко. За оставяне на по-големи разстояния между думите има други, по-подходящи методи.

Знаци за край на абзац (нов ред) – указват къде свършва абзаца. Добрите практики за форматиране изискват да не се използват поредици от празни знаци за нов ред. За оставяне на по-големи разстояния между отделните абзаци има други, по-подходящи методи.

- 3. 3a Excel
  - 3.1. Сменете във Formulas стила за адрес на клетките на R1C1 и обърнете внимание как се променя изгледът на файла.
  - 3.2. Задайте в General новите работни книги да се отварят по подразбиране с три листа
- 4. За PowerPoint настройте в Advanced максималния брой отменени действия на 100.
- 5. Не забравяйте да потвърдите с ОК направените промени в опциите.
- 6. След приключване на работа, възстановете оригиналните потребителско име и инициали.

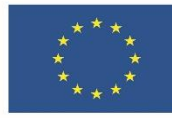

### 2 ЗАДАЧА 2

Упражнете видовете изгледи в Word:

- 1. Като използвате този файл, сменете изгледите на прозореца с бутона Ribbon display options и със скриване/показване на лентата с инструменти
- 2. Разгледайте файла в трите изгледа: Read Mode. Print Layout и Web Layout.
- 3. Обърнете внимание как се променя структурата на документа.

#### 3 ЗАДАЧА З

Упражнете видовете изгледи в Excel:

1. Отворете празен, нов файл, в който копирайте следните данни:

| номер | мер компютър |        | процес  | ор       | диск       | диск скорост на процесора размер |      | оцесора размер | на | диска |
|-------|--------------|--------|---------|----------|------------|----------------------------------|------|----------------|----|-------|
|       | наличност    |        | ед.цена | а (без Д | <i>ДС)</i> |                                  |      |                |    |       |
| 1     | РС           | INTEL  | HDD     | 1,7      | 200        | 3                                | 2000 |                |    |       |
| 2     | РС           | INTEL  | HDD     | 1,7      | 200        | 4                                | 1900 |                |    |       |
| 3     | РС           | INTEL  | HDD     | 1,8      | 250        | 4                                | 2300 |                |    |       |
| 4     | PC ATHLON    |        | V       | HDD      | 2,1        | 320                              | 3    | 2220           |    |       |
| 5     | PC TURIONHDD |        | IHDD    |          | 200        | 5                                | 2100 |                |    |       |
|       |              |        |         |          |            |                                  |      |                |    |       |
| 6     | РС           | TURION | IHDD    | 1,8      | 200        | 2                                | 2400 |                |    |       |
| 7     | РС           | INTEL  | HDD     | 2        | 320        | 34                               | 2600 |                |    |       |
| 8     | LAPTOF       | PINTEL | SSD     | 2,2      | 128        | 5                                | 3400 |                |    |       |
| 9     | LAPTOP       | PINTEL | HDD     | 2,1      | 200        | 1                                | 3500 |                |    |       |
| 10    | LAPTOP       | TURION | IHDD    | 1,8      | 250        | 3                                | 4200 |                |    |       |
| 11    | LAPTOF       | TURION | IHDD    | 1,8      | 250        | 3                                | 4200 |                |    |       |
|       |              |        |         |          |            |                                  |      |                |    |       |

- 2. Разгледайте файла в трите изгледа Normal, Page Layout и Page Break Preview.
- 3. Обърнете внимание как е страниран файла и къде са границите на страниците.
- 4. Запазете файла със заглавие demo.xlsx

# 4 ЗАДАЧА 4

Упражнете видовете изгледи в Powerpoint:

- 1. Отворете мултимедийната презентация към тази тема
- 2. Разгледайте я в различните изгледи и обърнете внимание как се променя файла.
- 3. Упражнете реорганизиране на слайдовете в режим Slide Sorter
- 4. Не запазвайте направените промени!

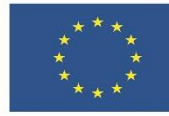

# 5 ЗАДАЧА 5

Упражнете настройки и оформление на страница, като използвате текста от този документ за Word, файлът demo.xlsx от задача 3 за Excel и празна мултимедийна презентация с два слайда за PowerPoint. Разгледайте и изпробвайте различните инструменти за дизай и предпечатна подготовка.

- 1. Изберете една и съща тема за трите документа. Проследете как се променя оформлението им. В MS Word изберете стилова колекция с цветни заглавия и подзаглавия.
- 2. Променете темата, като изберете:
  - 2.1. Цветова палитра в зелената гама;
  - 2.2. Шрифтова комбинация Franklin Gothic.
- 3. Направете следните настройки за предпечат:
  - 3.1. Размер на страницата АЗ
  - 3.2. Ориентация портретна
  - 3.3. Бели полета широки
- 4. В MS Word сложете воден знак по избор и оцветете страницата в цвят, който позволява да се чете текста.
- 5. В MS PowerPoint изберете вариант на темата с тъмен фон.